**Truata Calibrate** 

# TRUATA.

# Installation and Configuration Guide Calibrate V2.2

| TRUATA. 🗅                                          | ashboard Jobs Dat     | a profiles Ad    | lmin Help                                          |                         |                             |                              |                                                       | Admin            |
|----------------------------------------------------|-----------------------|------------------|----------------------------------------------------|-------------------------|-----------------------------|------------------------------|-------------------------------------------------------|------------------|
| Dashboard                                          |                       |                  |                                                    |                         |                             |                              |                                                       |                  |
| Scope Data profile                                 | 12/2021 - 11/03/2022  |                  |                                                    |                         |                             |                              |                                                       |                  |
| Date (ange<br>11/12/2021 - 11/03/2022              |                       |                  |                                                    |                         |                             |                              |                                                       | Clear all 😵      |
| 53 data asse<br>1,046 columns<br>-510 million rows | ets published         |                  | 99 avg risi<br>40 risky columns<br>78 columns with | k detected<br>Pil       |                             | 90 a<br>10 risky<br>25 colum | ivg risk for mitigated as:<br>columns<br>mrs with Pil | sets             |
| Insights                                           |                       | Average risk ide | entified in all data assets of all d               | ata profiles over a 11/ | 12/2021 - 11/03/2022 period |                              |                                                       | Risk Assets Rows |
| 00<br>8-<br>8-                                     |                       |                  |                                                    |                         |                             |                              | Ang risk (99)                                         | IIIII MOREEORIPO |
| 0-0901                                             | 1601                  | 2301             | 3001                                               | 06/02                   | 1302                        | 2002                         | 22/02                                                 | 0603             |
| Data assets Rusinfunt Asset                        |                       |                  |                                                    |                         |                             |                              |                                                       |                  |
| Filters Filter by name                             | Personal data type 💌  | Risk •           |                                                    |                         |                             |                              |                                                       |                  |
| <b>49 Results</b><br>Data asset name †1            | NUMBER OF COLUMNS \$1 | nows †1          | PERSONAL DATA TYPE COUNT<br>11                     | RISK SCORE 🕇            | CREATED ON \$1              | TRANSFORMED \$1              | LAST ACTION DATE 11                                   | LAST ACTION \$1  |
| cy_asset.parquet<br>\Default Profile11             | 13                    | 1000             | 9                                                  |                         | 13/01/2022, 10:04           |                              | 13/01/2022, 10:12                                     | Identify         |
| payroll 1<br>\ Public                              | 16                    | 591054           | 8                                                  |                         | 17/01/2022, 18:22           |                              | 17/01/2022, 19:29                                     | Identify         |
| Citywide_Payroll_Data_New<br>\Public               | 16                    | 591054           | 7                                                  |                         | 12/01/2022, 11:43           |                              | 12/01/2022, 12:09                                     | Identify         |

info@truata.com truata.com Trūata Headquarters: 1st Floor Silverstone House, Ballymoss Road, Sandyford. Dublin D18 A7K7. Ireland | +353 1 566 8468 | truata.com | ©2021 Truata Limited ("Trūata") | All rights reserved. Trūata's marks and logos and all other proprietary identifiers used by Trūata herein are all trademarks and/or trade names of Trūata and/or its affiliates. Any other products, services, or company names referenced herein may be trademarks of Trūata or of other companies; if trademarks of other companies, there is no endorsement or affiliation, expressed or implied, claimed by Trūata.

# TRUATA.

### Contents

| Chang | e History                                              | 2 |  |  |  |
|-------|--------------------------------------------------------|---|--|--|--|
| 1     | Introduction                                           | 3 |  |  |  |
| 1.1   | Deployment                                             |   |  |  |  |
| 2     | Prerequisites                                          | 4 |  |  |  |
| 2.1   | System requirements                                    | 4 |  |  |  |
| 2.2   | Databricks requirements                                | 5 |  |  |  |
| 2.2   | .1 High-level guidance on cluster size for Databricks  | 5 |  |  |  |
| 2.2   | .2 Recommendation on Databricks cluster Specifications | 5 |  |  |  |
| 3     | Calibrate installation                                 | 6 |  |  |  |
| 3.1   | 1 Configuring dependant services                       | 7 |  |  |  |
| 32    | Installing Calibrate                                   | 7 |  |  |  |
| 3.2   | .1 Import containers (non marketplace install)         | 7 |  |  |  |
| 3.2   | .2 Bootstrap services                                  | 7 |  |  |  |
| 3.3   | Configuring Calibrate                                  | 7 |  |  |  |
| 3.4   | SSL/TLS certificate configuration                      | 8 |  |  |  |
| 3.4   | 3.4.1 Custom SSL/TLS setting                           |   |  |  |  |
| 3.5   | .5 License configuration                               |   |  |  |  |
| 3.6   | .6 Databricks configuration                            |   |  |  |  |
| 3.7   | Starting Calibrate11                                   |   |  |  |  |
| 3.8   | Stopping Calibrate                                     |   |  |  |  |
| 3.9   | Cleaning up Calibrate environment11                    |   |  |  |  |

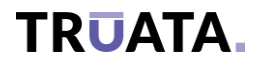

## **Change History**

| Version   | Release Date  | Author | Change reason                                                  |
|-----------|---------------|--------|----------------------------------------------------------------|
| 0.1       |               | Truata | Draft version                                                  |
| 0.2       | 24-March-2021 | Truata | Reviewed and updated                                           |
| 1.0       | 06-May-2021   | Truata | Installation and<br>configuration update. –<br>Release version |
| 1.1       | 28-May-2021   | Truata | Updated for Azure<br>Marketplace                               |
| 2.0       | 12-Aug-2021   | Truata | Updated for Calibrate<br>Release 2.0                           |
| 2.1 Draft | 01-Nov-2021   | Truata | Updated for Calibrate<br>Release 2.1                           |
| 2.1       | 12-Nov-2021   | Truata | Minor update to include<br>license Key related config          |
| 2.2       | 03-May-2022   | Truata | Version 2.2 update                                             |

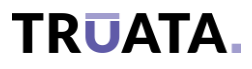

### 1 Introduction

This Installation guide is intended for IT users responsible for provisioning and deploying the Calibrate runtime environment.

Calibrate is designed to run on Azure.

*Note*: This document is for guidance on the Calibrate installation process. Deployment of prerequisite components is not in scope of this document.

#### 1.1 Deployment

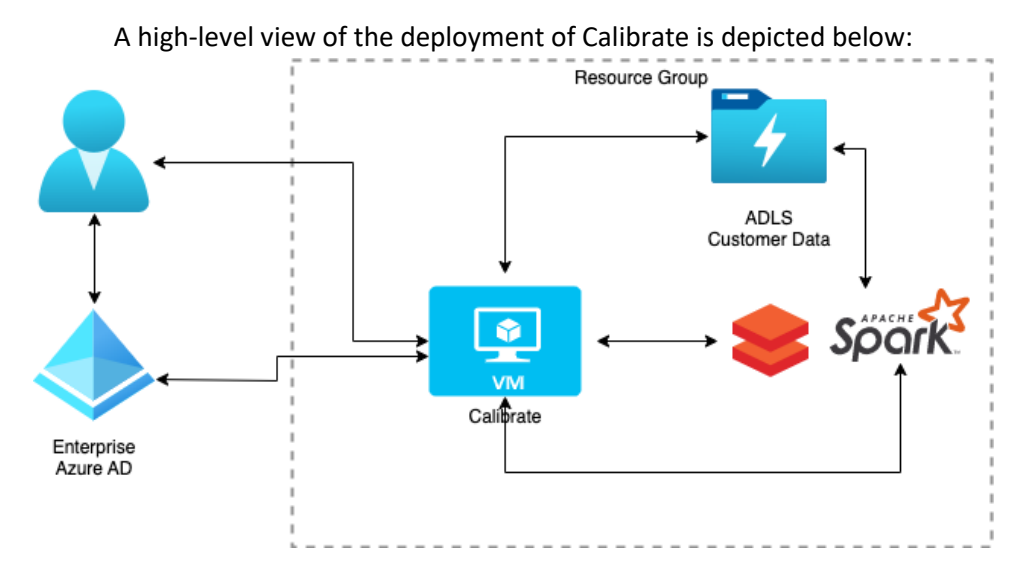

Figure 1-1: High-level view of the deployment of Calibrate.

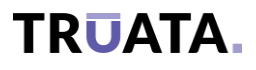

### 2 Prerequisites

Truata Calibrate is intended to run in your Azure environment. No part of Calibrate shall be exposed to the Internet without proper protection by firewalls, VPNs and other strong security measures suitable to prevent unintended access and to protect your data assets.

To deploy and run Calibrate, the following are required to be provisioned on your Azure tenancy.

- Data Lake storage (ADLS Gen 2 or Blob Storage)
- Databricks
- Virtual Machine (VM)

#### 2.1 System requirements

Calibrate is a containerized application that will run on a Linux OS.

Virtual Machine (VM) specifications:

- OS: Linux \*
- Minimum RAM of 8GB
- Minimum disk space of 32GB

VM should be pre-installed with:

- Docker (version 19 or newer)
- Docker-compose (version 1.27.4 or newer)
- Jq, bash, curl
- System user that can run docker (user added to docker group)

VM should be able to access following components:

- Data lake (ADLS Gen 2 or Blob Storage)
- Databricks

Service principles must be provisioned for Calibrate to securely access these services.

Data processing functionality is provided using applications running in an Apache Spark cluster provisioned through Databricks.

**Note:** Application is tested with CentOS and RHEL. However, the application is built to run on any modern Linux distribution.

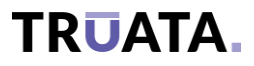

#### 2.2 Databricks requirements

#### 2.2.1 High-level guidance on cluster size for Databricks

The following is a guideline for the sizing of the Databricks cluster depending on the input file size and estimated execution time. Selected cluster size is necessary in the Databricks installation step below.

The size of the job cluster depends on size and complexity of data, the main factors are:

- Length row count
- Breadth column count
- Number of Categorical Columns (for Calibrate Fingerprint)

#### 2.2.2 Recommendation on Databricks cluster Specifications

Following are different cluster sizes categorized into small, medium, and large clusters.

Small:

- Worker Node: Standard\_DS4\_v2, 28.0 GB Memory, 8 Cores, 1.5 DBU,
- Number of workers: 5
- Driver node: Standard\_DS5\_v2, 56.0 GB Memory, 16 Cores, 3.0 DBU

#### Medium:

- Worker Node: Standard\_DS4\_v2, 28.0 GB Memory, 8 Cores, 1.5 DBU,
- Number of workers: 10
- Driver node: Standard\_DS5\_v2, 56.0 GB Memory, 16 Cores, 3.0 DBU

#### Large:

- Worker Node: Standard\_DS5\_v2, 56.0 GB Memory, 16 Cores, 3.0 DBU,
- Number of workers: 40
- Driver node: Standard\_DS5\_v2, 56.0 GB Memory, 16 Cores, 3.0 DBU

Based on our benchmarking we've identified the following relationship between input data size and processing times:

| Rows | Columns | Cluster size | Execution time* |
|------|---------|--------------|-----------------|
| 100M | 100     | Large        | 9 hrs           |
| 10M  | 50      | Medium       | 4 hrs           |

Calibrate

#### Installation Guide

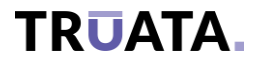

| <b>1M</b> 25 Small 2 hrs |
|--------------------------|
|--------------------------|

Figure 2-1: Identify benchmark.

| Rows | Columns | Categorical cols | Cluster size | Execution time* |
|------|---------|------------------|--------------|-----------------|
| 100M | 100     | 70               | Large        | 7 hrs           |
| 10M  | 50      | 25               | Medium       | 3.5 hrs         |
| 1M   | 50      | 25               | Small        | 2.5 hrs         |

Figure 2-2: Fingerprint benchmark.

| Rows  | Columns | Cluster size | Execution time* |
|-------|---------|--------------|-----------------|
| 1000M | 100     | Large        | 35 min          |
| 100M  | 100     | Medium       | 20 min          |
| 10M   | 100     | Small        | 5 min           |

Figure 2-3: Transform benchmark.

**Note:** Transform actions are applied on 24 columns (4 columns for each transformation - Suppression, Masking, Rounding, Tokenization, FPE and Noise Addition)

**Notes:** These are approximated times and are purely recommendations based on performance tests on synthetic data generated by Truata. This may vary for other datasets. Cluster sizes can be selected separately for Identify, Fingerprint and Transform.

\* The above figures are for Apache Parquet formatted data assets.

### 3 Calibrate installation

The Calibrate package is a TAR file consisting of:

- Application containers (archived)
- Configuration templates and installation scripts

Please extract the TAR into a directory on the VM. We will refer to this directory as <calibrate\_dir>

# TRUATA

#### 3.1.1 Configuring dependant services

Calibrate will require the following service principals:

- For calibrate UI communicating to storage, referred as "calibrate-storage-sp", add Storage IAM as "Storage blob data contributor" (can be set per container or per storage blob)
- For calibrate spark (databricks), referred as "calibrate-databricks-sp", add Databricks IAM as Contributor role
- Give "AzureDatabricks" "Key Vault Secrets User" permissions to the Key Vault in IAM RBAC Assignments

Also, Calibrate will require the Databricks pre-configuration as follows:

- Create a secret scope in Databricks <u>https://docs.microsoft.com/en-us/azure/databricks/security/secrets/secret-scopes#--create-an-azure-key-vault-backed-secret-scope</u> This scope is used for Databricks to be able to access Azure KV – the name of it should have format of "KV-<vault name.</li>
- Create Databricks access token and populate in KV <u>https://docs.microsoft.com/en-us/azure/databricks/dev-tools/api/latest/authentication#--generate-a-personal-access-token</u>
   This Token is saved in Azure KV (next section) as "calibrate-databricks-access-key" and lifetime should be short (used during installation / update).

#### 3.2 Installing Calibrate

#### 3.2.1 Import containers (non marketplace install)

If you installed calibrate using Azure Marketplace, please skip this step

Run following commands:

cd <calibrate\_dir>/bootstrap

docker load calibrate\_docker\_images.tar

cd -

#### 3.2.2 Bootstrap services

Run the following commands:

cd <calibrate\_dir>/bootstrap

bash bootstrap.sh

cd -

#### 3.3 Configuring Calibrate

Please edit <calibrate\_dir>/calibrate.env as follows:

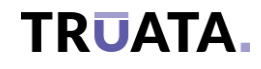

LOGGING\_LEVEL\_ROOT=info LOGGING\_LEVEL\_COM\_TRUATA=INFO DATABRICKS\_URL=https://<DB id>.azuredatabricks.net AZURE\_KEYVAULT\_URI=https://<azure kv name>.vault.azure.net/ AZURE\_KEYVAULT\_ENABLED=false SPRING\_DATA\_MONGODB\_DATABASE=<short name of cosmos DB in azure> SPRING\_H2\_CONSOLE\_ENABLED=false SPRING\_CLOUD\_VAULT\_TOKEN=<application token from bootstrap> LICENSE\_PUBLICKEY=<license signature key>

Please keep this file to be readable only by docker-compose user.

#### 3.4 SSL/TLS certificate configuration

Calibrate can run with custom SSL/TLS certificates or with self-signed certificates.

#### 3.4.1 Custom SSL/TLS setting

We recommend custom SSL/TLS certificates should be used for web traffic termination.

Place the certificates in separate directory, in PEM format (passphrase less).

Rename those certificates to calibrate.crt/.key

Edit <calibrate\_dir>/docker-compose.yaml, in service calibrate-ui-frontend and fix path in volumes cert section (last line in below example):

```
version: "3.8"

services:

calibrate-ui-frontend:

image: truatadevcalibrateacr.azurecr.io/calibrate-ui:2.0.0

ports:

- "443:8443"

volumes:

- ${NGINX_CERT}:/cert/

(...)
```

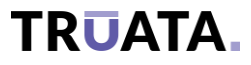

**Note:** If Calibrate is not using custom SSL/TLS, please remove bolded lines. Calibrate will start with self-signed cert to encrypt traffic.

#### 3.5 License configuration

Calibrate license file needs to be saved as <calibrate\_dir>/calibrate-license/calibrate-uibe-license.txt

Please set permission on file and directory as follows:

chmod 701 <calibrate\_dir>/calibrate-license/

chmod 644 <calibrate\_dir>/calibrate-license/calibrate-uibe-license.txt

Calibrate license needs also corresponding key to be added, please add it into calibrate.env under LICENSE\_PUBLICKEY variable name.

# TRUATA.

### 3.6 Databricks configuration

Starting in <calibrate\_dir>/databricks/databricks\_jobs/

Edit ./live-template/databricks\_variables.config file:

SUBSCRIPTION\_ID= <Azure subscription id> RESOURCE\_GROUP\_NAME= <Azure resource group where Databricks reside > BLOB\_STORAGE\_NAME= <Azure blob storage name > HCV\_URL=http://<IP of calibrate VM>:8200 KV\_CLIENT\_ID= <Azure Vault service principal ID> KV\_CLIENT\_SECRET= <Azure Vault service principal secret > KV\_NAME= KV-<Azure Vault name > DIRECTORY\_ID= <Azure directory/tenant ID> FLUENTD\_IP= <IP of Calibrate VM> DATABRICKS NAME= <Azure Databricks service name> DATABRICKS\_URL= <Azure Databricks service URL> (e.g. https://<datbricks id>.azuredatabricks.net) Run ./initialize databricks setup.sh live-template Following output should be produced (below one is example): Generated MANAGEMENT ACCESS TOKEN to access Databricks API Created Identify job payload by replacing with config values {"job id":6}Identify job created Created Fingerprint job payload by replacing with config values

{"job id":7}FINGERPRINT job created

Created Transform job payload by replacing with config values

{"job id":8}TRANSFORM job created

{ }

Init Script Deployed to DBFS

{ }

Environment Config file Deployed to DBFS

**Note:** If you need to re-run this script, please log on to Databricks and delete all jobs definition that were created by this script, before running it again.

#### Calibrate

#### Installation Guide

# TRUATA.

From <calibrate\_dir>/databricks directory, run

```
bash db-jars.sh <AZURE_DATABRICKS_ID> <DATABRICKS_ACCESS_KEY> where:
```

- <AZURE\_DATABRICKS\_ID> is numeric id from databricks url (in format as https://<datbricks id>.azuredatabricks.net) ex:- adb-1393574775625349.9.azuredatabricks.net
- <DATABRICKS\_ACCESS\_KEY> is shared access key stored in Azure KV under calibrate-databricks-accesskey

The live-template/databricks\_variables.config file can be removed as it's not needed for normal operation.

#### 3.7 Starting Calibrate

All commands are to be run in <calibrate\_dir>. To start the Calibrate application run the following commands: docker-compose -p calibrate -f ./docker-compose.yml up -d hashicorp-vault bash bootstrap/HCV-unseal.sh bash bootstrap/deploy.sh Login to Hashicop vault https://<VM IP>:8201 (login key can be found in VM in home directory)

• Update the Vault with required secrets

bash bootstrap/deploy.sh

docker-compose -p calibrate -f ./docker-compose.yml up -d

**Note**: Calibrate services can take up to 2 minutes to fully initialize. First start can take bit longer as initial databases are created.

#### 3.8 Stopping Calibrate

To stop the Calibrate application user needs to run following command:

docker-compose -p calibrate -f ./docker-compose.yml down

#### 3.9 Cleaning up Calibrate environment

To remove Calibrate application from the installed node, run the following commands:

docker-compose -p calibrate -f ./docker-compose.yml down -v

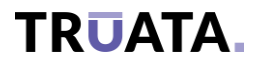

docker-compose -p calibrate -f ./docker-compose-bootstrap.yml down -v docker system prune -af

**Note**: To remove Calibrate and all dependant services (aka full wipe/uninstall), please remove all resources created for this application.

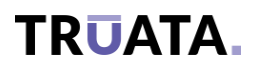

Truata Limited reserves the right to revise or amend this documentation in whole or in part in its sole discretion from time to time, without notice. The latest version of this documentation can be found at https://peap.truata.com. Truata Limited does not assume any liability for defects and damage which may result through use of the information contained herein. This content does not form part of any contract or of business relations between the parties, nor does it change the contract or business relations as entered into between the parties. All obligations of Truata Limited are stated in the relevant contractual agreements as entered into by and between the parties. No part of this document may be reproduced or transmitted in any form or by any means, electronically or mechanical, for any purpose, without the express written permission of Truata.